## Буклет

**Буклет** – публікація, виготовлена на одному аркуші та складена згинанням у кілька сторінок так, що її можна переглядати, не розрізаючи сторінок, а розкриваючи як ширму. У формі буклета виготовляються путівники, проспекти, програми концертів і вистав, реклами продукції та послуг тощо. Як правило, буклет складається з одного аркуша формату А4, розміщеного в альбомній орієнтації та розділеного на 3 рівні частини. По межах цих частин буклет згинається. Друк здійснюється, як правило, з обох сторін аркуша.

Основне призначення буклета – реклама навчального закладу, підприємства, організації, особи, нового товару, нової акції тощо. А враховуючи те, що всі відомості повинні бути розміщені на одному аркуші, зміст буклета повинен містити невеликі за обсягом фрагменти тексту, які точно передають основні відомості про об'єкт, а також фотографії та малюнки, що ілюструють ці відомості. Фотографії та малюнки повинні бути високої якості і містити незначну кількість об'єктів, які чітко розрізняються.

Як правило, буклет має титульну і заключну сторінки. На титульній сторінці, вказується заголовок буклета – його основна тема і фотографія або малюнок із цієї теми. Можуть вказуватися дані про того, хто випустив цей буклет. На рис. З подано зразки оформлення титульної сторінки буклета.

На заключній сторінці зазначаються контактні дані тієї організації або особи, яка випустила цей буклет.

Приклади оформлення буклетів можна переглянути в Інтернеті. Для цього слід в рядку пошуку ввести ключове слово буклет і вибрати команду (або гіперпосилання, залежно від пошукової системи) **Зображення**.

# Проектування буклету

Проектування можна представити як послідовність 3-х етапів:

1. Постановка задачі (підготовчий етап) – полягає в усвідомленні дизайнером проблеми проектної розробки, описі мети проектування та чинників, що її обмежують, а також правил прийняття рішень для вибору найкращого варіанта.

2. Розв'язання задачі (власне проектування) починається з висування гіпотез про шляхи вирішення задачі та вибору стратегії проектування; продовжується розробленням варіантів і завершується вибором засобу, що найбільш повно відповідає визначеним вимогам.

3. Опис розв'язання задачі (виконання робочої документації і натурних зразків) передбачає оформлення інформації, необхідної для виготовлення об'єкта, що передається від проектувальника виробнику. Залежно від характеру проектної задачі, об'єктом передпроектного аналізу може бути вихідна проектна ситуація, аналоги, прототипи, нормативи і стандарти.

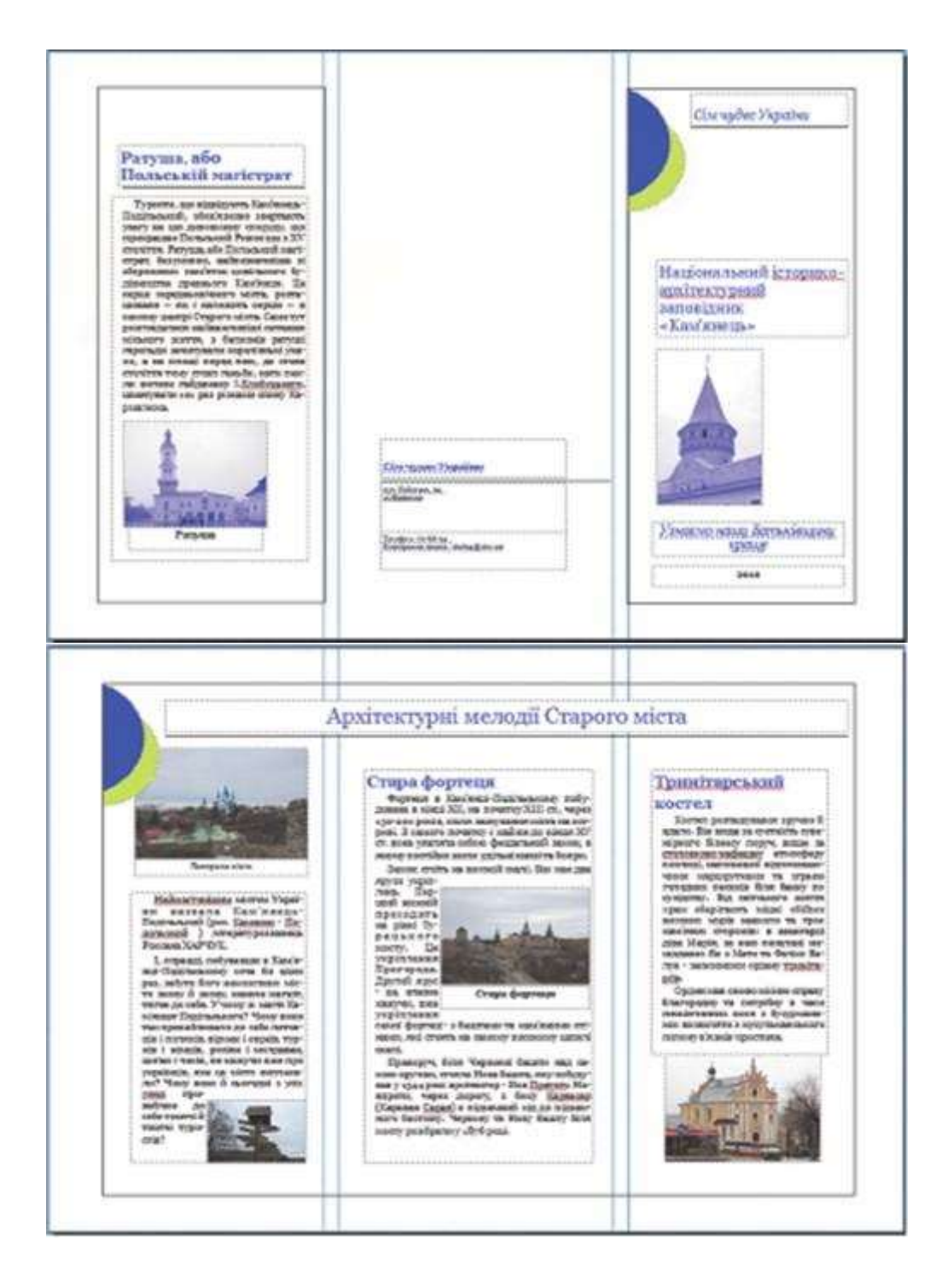

# Знайомство із програмою Publisher

### Вибір макета брошури

Під час створення брошури ви можете вказати потрібні параметри, наприклад панель адреси клієнта, набір службових відомостей, схему шрифту та форму реєстрації.

- 1. Запустіть програму Publisher.
- 2. Знайдіть і виберіть макет брошури за допомогою пошуку або клацнувши категорію **Брошури**.
- 3. У розділі Колірна схема виберіть потрібну колірну схему.
- 4. У розділі Схема шрифту виберіть потрібну схему шрифту.

- 5. У розділі **Службові відомості** виберіть потрібний набір службових відомостей або створіть новий.
- 6. У розділі Розмір сторінки виберіть З-панельна або 4-панельна.
- 7. Установіть або зніміть прапорець **Додати адресу клієнта**, залежно від того, чи ви плануєте надсилати брошуру клієнтам.
- 8. Якщо вибрати цей параметр, на одну з панелей буде вставлено текстове поле адреси, текстове поле зворотної адреси та текстове поле назви компанії.
- 9. У розділі **Форма** виберіть тип форми відповіді, яку потрібно додати, або клацніть **Немає**.
- 10. Натисніть кнопку Створити.

## Змінення параметрів брошури

Після збереження публікації ви можете змінити її параметри. На вкладці Макет сторінки натисніть кнопку Змінити шаблон.

Щоб скористатись іншим набором службових відомостей, на вкладці **Вставлення** клацніть **Службові відомості**, а потім виберіть потрібний набір.

#### Заміна тексту покажчика місця заповнення

- Клацніть текст покажчика місця заповнення, а потім введіть власний текст.
- Якщо ви вже створили набір службових відомостей, вашу ділову контактну інформацію та емблему буде автоматично підставлено в текст покажчика місця заповнення.
- Здебільшого розмір тексту автоматично припасовується до текстового поля.

#### Змінення розміру тексту в текстових полях

Здебільшого розмір тексту автоматично припасовується до текстового поля покажчика місця заповнення. Проте ви можете вручну налаштувати розмір тексту.

- 1. Клацніть текстове поле.
- 2. На вкладці Знаряддя для текстових полів > Формат клацніть Припасувати до тексту, а потім клацніть Без авторозміщення.
- 3. Виділіть текст, а потім виберіть новий розмір у списку Розмір шрифту в групі Шрифт.

#### Заміна покажчиків місця заповнення для зображень

- 1. Клацніть правою кнопкою миші зображення-покажчик місця заповнення, наведіть вказівник миші на пункт **Змінити рисунок**, клацніть **Змінити рисунок**, а потім виберіть джерело нового зображення.
- 2. Знайдіть рисунок, який потрібно вставити в публікацію, і двічі клацніть його. Розмір зображення буде автоматично припасовано.
- 3. За потреби повторіть ці дії для інших зображень у публікації.

- Завершення створення брошури 1. Коли брошура виглядатиме належним чином, збережіть файл, клацнувши Файл > Зберегти як.
- 2. Якщо ви плануєте надіслати брошуру клієнтам, підготуйтеся до її друку. Для цього скористайтеся функцією злиття, щоб додати адреси на копії брошури.
- 3. Надрукуйте брошури. Докладні відомості про двобічний друк див. в статті Друк на двох боках аркуша.